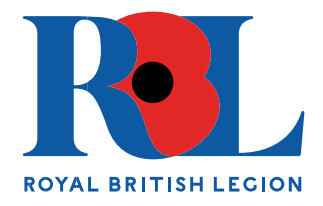

## Annual Conference Registration: Guide for Non-Voting Attendees (County Delegates, Standard Bearers and Visitors)

<u>VIP Guests, Conference Speakers and RBL Staff are not required to complete registration for Annual</u> <u>Conference 2024. Registration is only required for those within our Membership Formations.</u>

Any person with access to the internet may register to attend Annual Conference for either virtual and in person attendance using the following link for the registration platform <u>Annual Conference |</u> <u>Membership | Royal British Legion</u>

The 5 images below will shop you step by step how to complete the registration process.

- 1) Select the appropriate mode of attendance;
  - **a** Voting Delegates should follow the Guidance for Branch Secretaries Document to register.
  - **b** County Delegates are those County Committee Members who are representing their County at Conference and should select this option.
  - **c** Standard Bearers are those who are participating in the opening/closing and parade/Standard Bearer Competitions activities at Conference and should select this option. Standard Bearers who are not participating in these activities should register as a Visitor if not the voting delegate for their Branch.

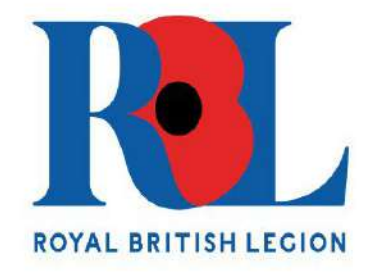

Register to apply for the Membership Annual Conference here

Are you a visitor or voting delegate?

| Voting Delegate | Visitor         |
|-----------------|-----------------|
| County Delegate | Standard Bearer |

2) Input the initial personal details and Branch Name, if a member of multiple branches, please only enter one name, if a member of RBL staff, please enter 'Staff' into this field.

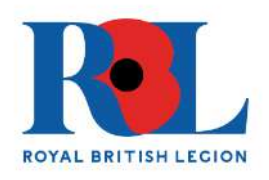

## **Registration Application Form**

Please complete all fields in the form below to register your interest in attending RBL Annual Conference 2024. Once this form has been submitted, you will receive a confirmation to the registered email containing the details of how to finalise your registration. Once your initial registration has been completed, you can return to your registration form to amend information at any stage before the event.

| First name           |                             |  |  |
|----------------------|-----------------------------|--|--|
| Last name            |                             |  |  |
| Email address        |                             |  |  |
| Confirm Email addres | is                          |  |  |
| Branch Name          |                             |  |  |
| I'm not a robot      | reCAPTCHA.<br>Prices" Terra |  |  |

3) Upon concluding the initial registration process, the following message will be visible, please select 'Continue' to proceed.

## INITIAL REGISTRATION COMPLETE

Thank you for registering for the Annual Membership Conference. Please click the button below to login and start your application.

Click below to login

Continue

4) The 'Start Application' button will now appear, please click on this to enter your attendee information.

## Start Application

5) The next screen will show as the image below, select your preferred mode of attendance (in person or virtual) and click 'Conitnue'.

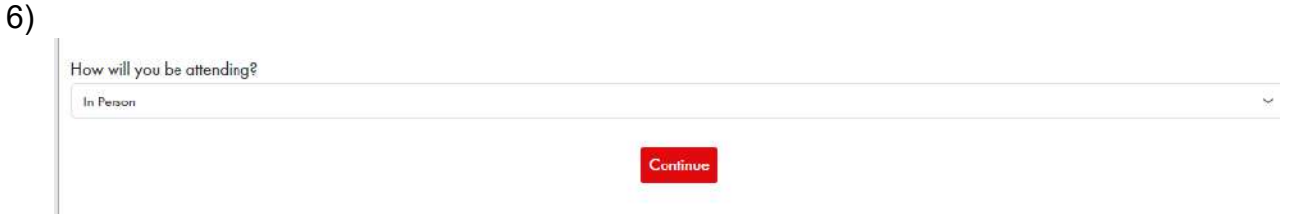

7) Please enter a response into each field of the form as pictured below and tick the box at the end of the form to confirm you have read the privacy statement and select 'submit' to complete and submit your application. Once completed, you will be sent an email containing a link which provides you with access to your application. You will be able to review/amend the information entered as many times as you wish until the event.

| Annual Conference 2024 - Visitor                                                                                                    |
|----------------------------------------------------------------------------------------------------|
| Tite "                                                                                                    |
| Plana Salert V                                                                                                    |
| Victor Amendee Role *                                                                                                    |
| Valor V                                                                                                    |
| First Name "                                                                                                    |
|                                                                                                    |
| Last None                                                                                                    |
| Addum Ver 1*                                                                                                    |
|                                                                                                    |
| Address line 2                                                                                                    |
|                                                                                                    |
| Town/Cey *                                                                                                    |
|                                                                                                    |
| County *                                                                                                    |
|                                                                                                    |
| Postal/Zip Code *                                                                                                    |
|                                                                                                    |
| Email Address *                                                                                                    |
| egnun BaganergeBiov u.d.re                                                                                                    |
| Telephone No. "                                                                                                    |
|                                                                                                    |
| Memberonip number                                                                                                    |
| Will say he beinging a standard? *                                                                                                    |
| Places Select                                                                                                    |
| Dietary requirements *                                                                                                    |
|                                                                                                    |
| 1/7/25(18) ITV                                                                                                    |
| Wilson be mine exheat-beight                                                                                                    |
| Plana Select v                                                                                                    |
| LUG T (GC                                                                                                    |
| Wile you be along a money scaper-                                                                                                    |
|                                                                                                    |
| Will you be bringing a carer? "                                                                                                    |
|                                                                                                    |
|                                                                                                    |
| EMERGENCY CONTACT DETAILS                                                                                                    |
| First Name *                                                                                                    |
|                                                                                                    |
| Lust Nome *                                                                                                    |
|                                                                                                    |
| Telephone Number *                                                                                                    |
|                                                                                                    |
| Polytopukin *                                                                                                    |
|                                                                                                    |
|                                                                                                    |
| And may anxioning the events                                                                                                    |
|                                                                                                    |
|                                                                                                    |
| The TRY WITHIN SUGGED IN THE YOUR DIMENTY THE J RECEIPTION AND THE DETUDING CONTINUE TO SURVEY INCOMENTY OF REAL POINT OF THE SURVEY AND THE SURVEY AND THE SURVE |
| security of that event. We provide to keep your personal data safe and secure.                                                                                                    |
| we wat any use the contract details you provide to provide you with internation about the event you have regulated for. We will only show your percend date with third parties if here is a legal<br>or regulatory requirement to do so                                                                                                    |
| We will hold your periodic data for 1 month after the event OR until you withdraw your consent fair is to process it. If you would like to withdraw your consent and no longer wish to participate in                                                                                                    |
| fre event, please control fre Acceditation Fean of membershipseminificationlegistrong at                                                                                                    |
| When you regare to an event, your personal data will be daned in pur event accorditation system, which is rearraged by intered date of the Tayai Britsh Legion. Twy will proceed your personal data is compliance with the data protection lows and only for the purpose of registering you far the event you will be participating in. Your information will only be held by the Royal Britsh Legion.                                                                                                    |

If you have any questions about the system, please email <u>membershipevents@britishlegion.org.uk</u>